## HOW TO DROP A CLASS

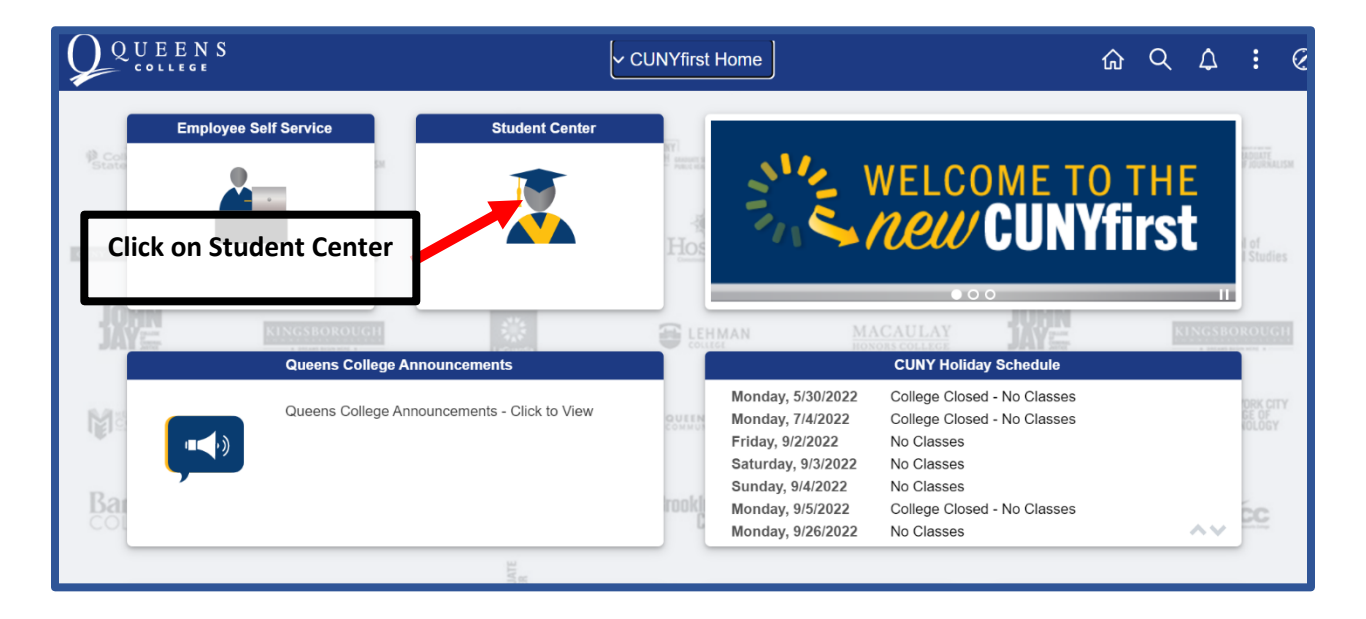

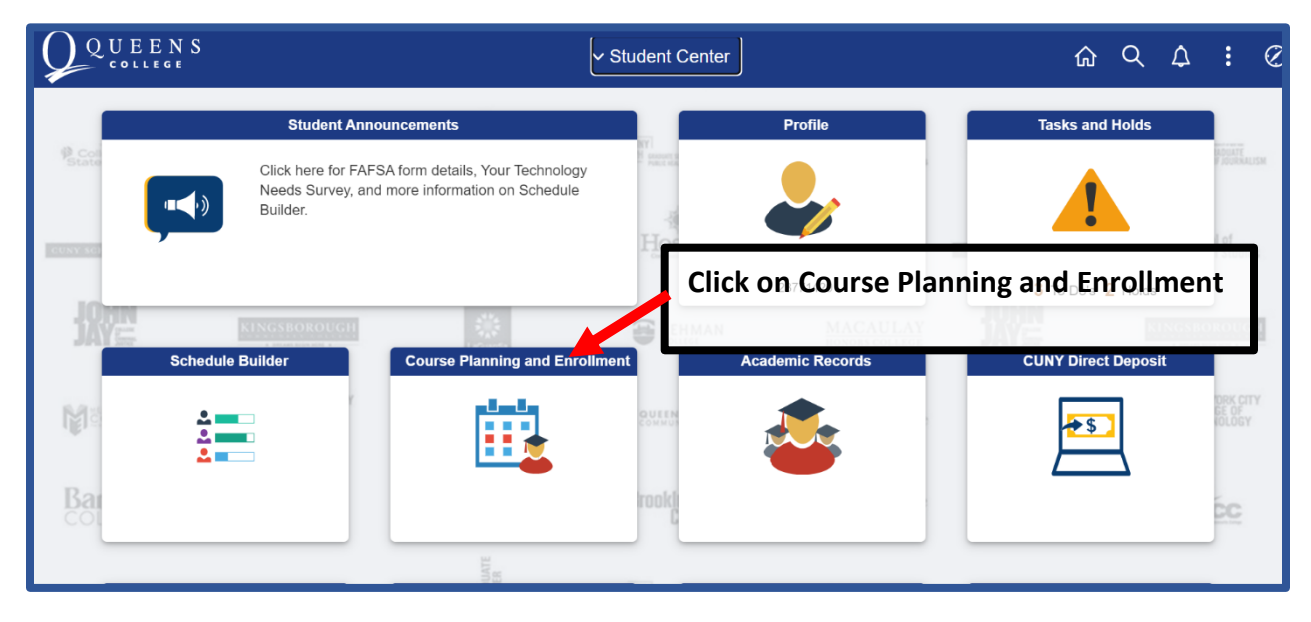

| Student Center            | Select a Value                                                                                                    | ŵ | Q | : |
|---------------------------|----------------------------------------------------------------------------------------------------|---|---|---|
| View My Class Schedules   | 2022 Spring Term<br>Undergraduate<br>Queens College<br>2022 Fall Term<br>Undergraduate<br>Queens College<br>Click on Drop Classes |   |   |   |
| Enrollment Dates          |                                                                                                    |   |   | _ |
| Q Class Search and Enroll |                                                                                                    |   |   |   |
| Drop Classes              |                                                                                                    |   |   | _ |
| Nwap Classes              |                                                                                                    |   |   |   |
| Browse Course Catalog     |                                                                                                    |   |   |   |
| Law Exam Numbers          |                                                                                                    |   |   |   |
|                           |                                                                                                    |   |   |   |
|                           |                                                                                                    |   |   |   |
|                           |                                                                                                    |   |   |   |
| javascript:void(0);       |                                                                                                    |   |   |   |

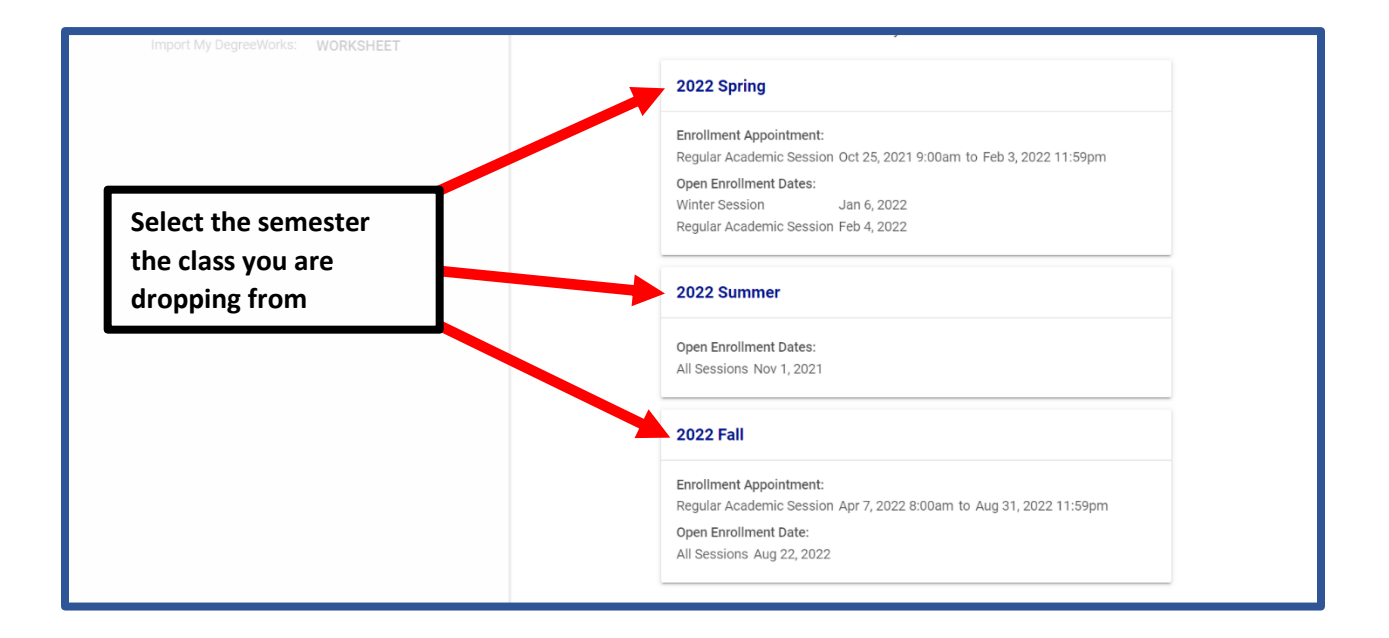

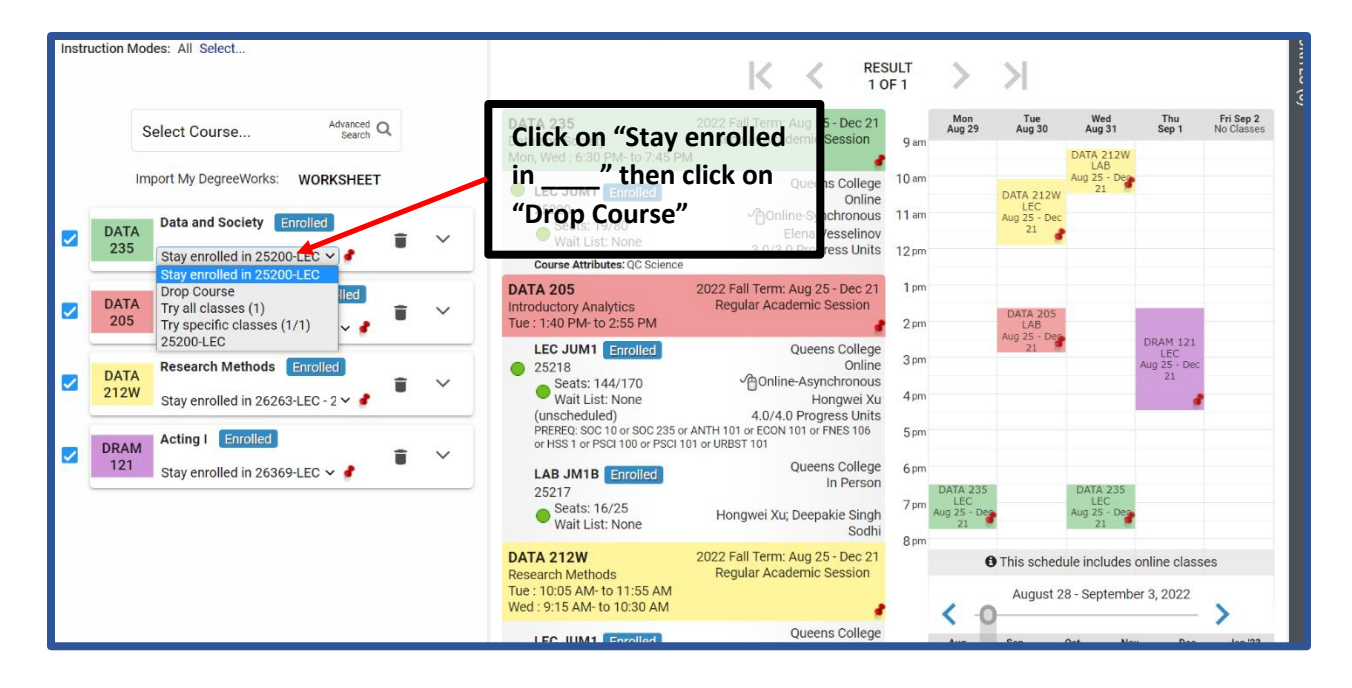

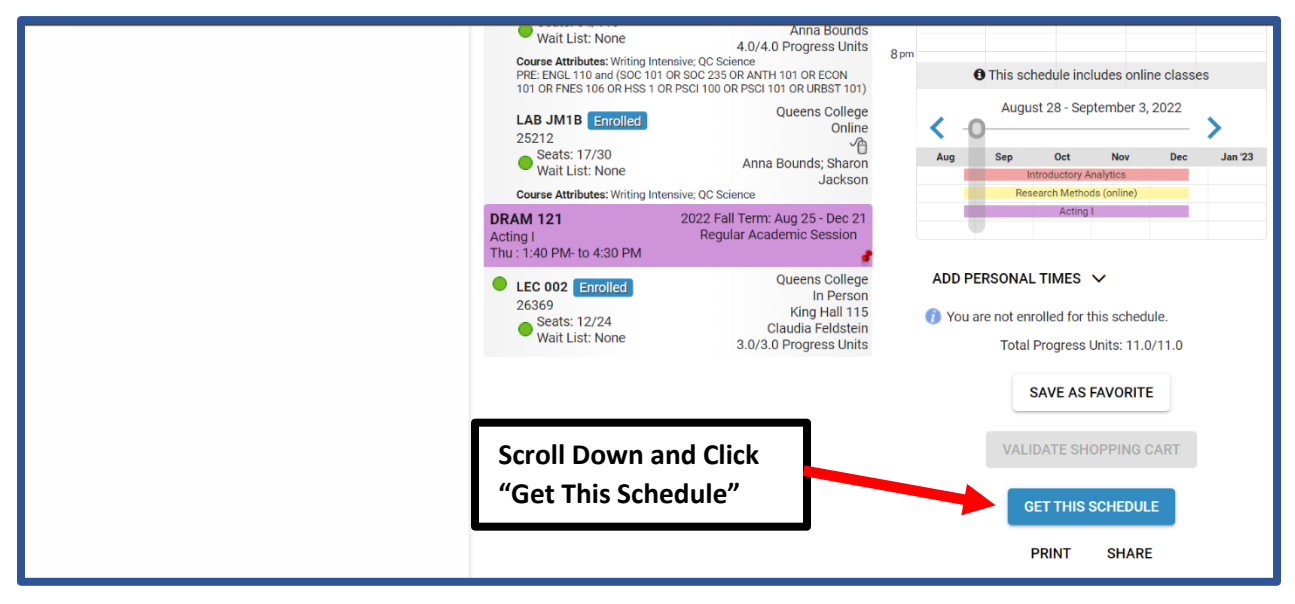

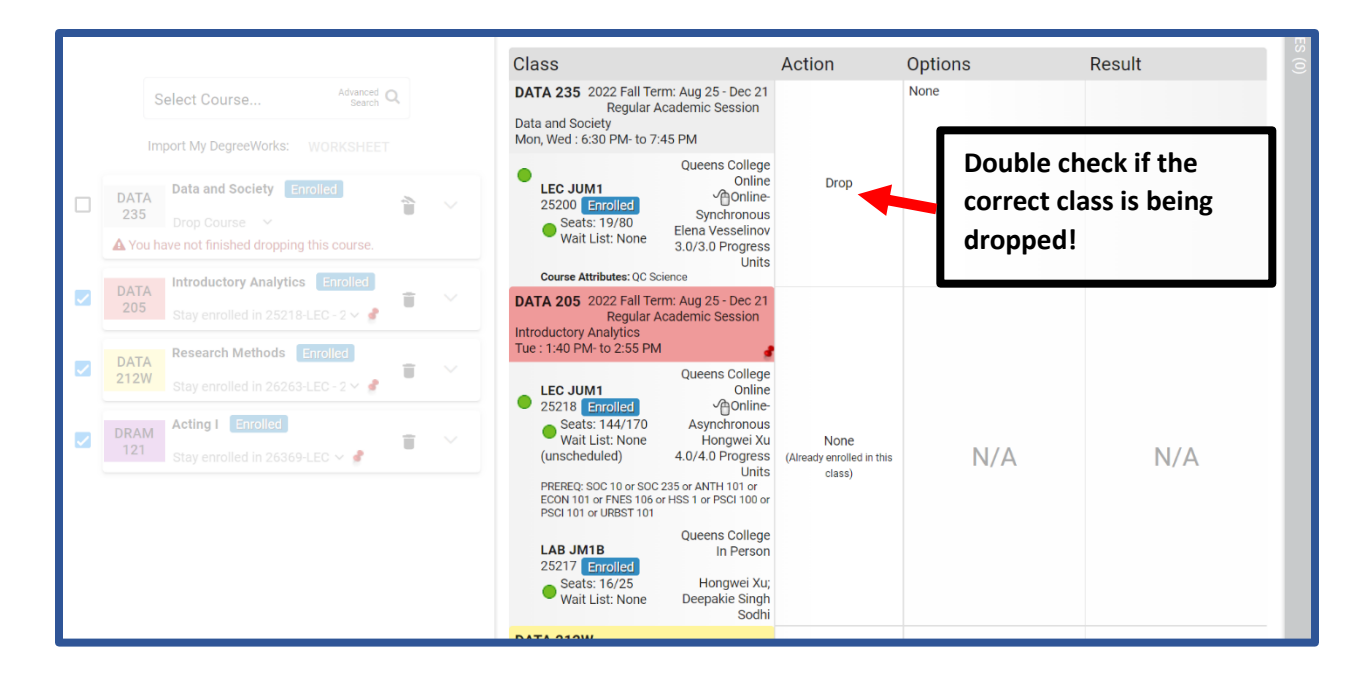

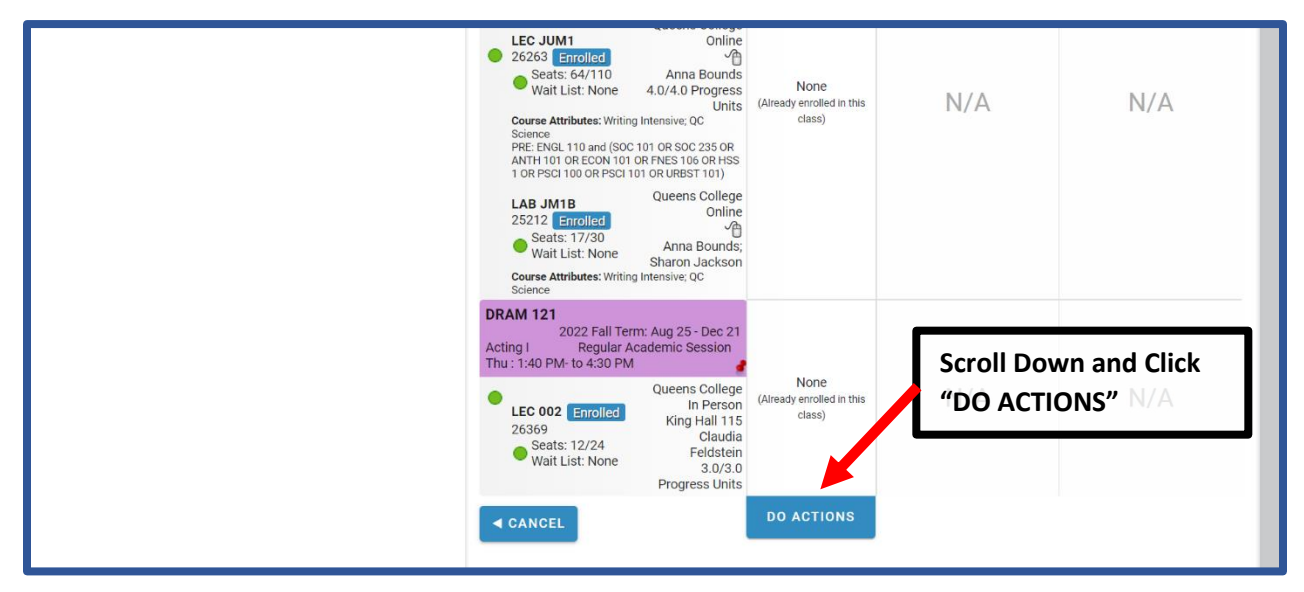

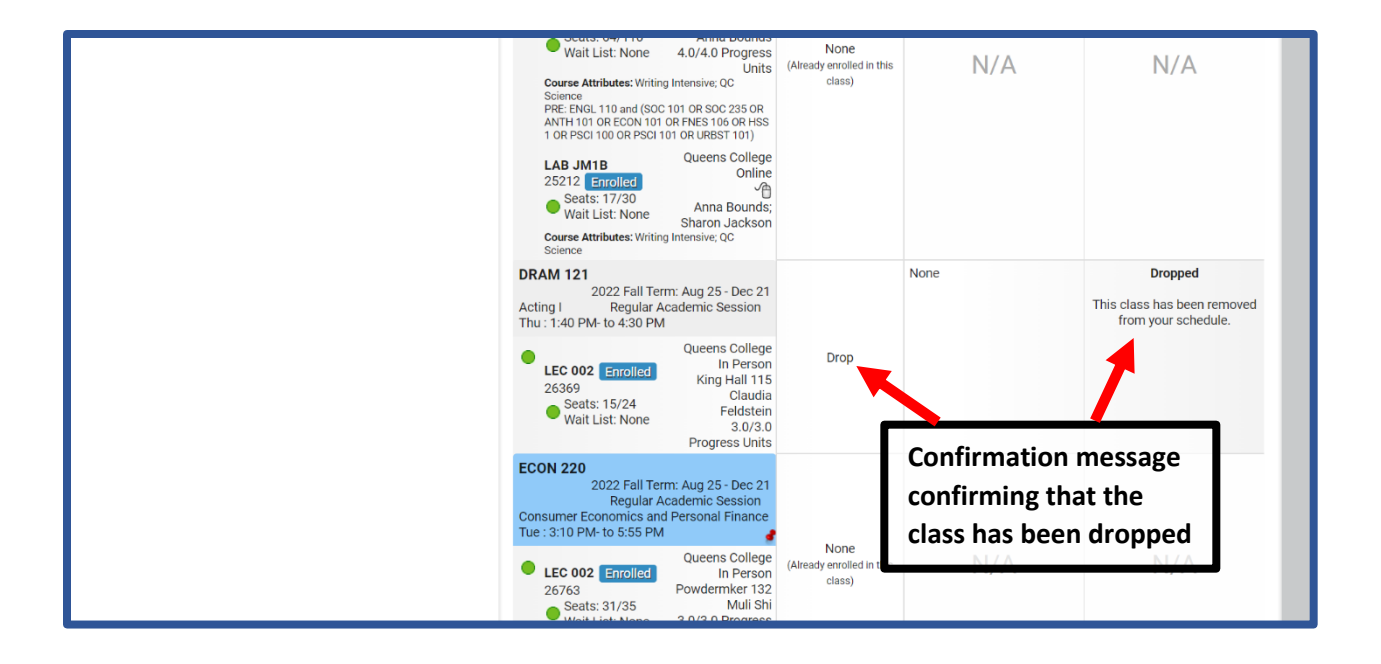